## Using the Gladson Delivery Network and the P&G Customer Portal

## Using the Gladson Delivery Network

- This presentation discusses the steps to use the Gladson Delivery Network to obtain images for use in planograms and other presentations.
- The steps covered here are generic in that they are not application specific (Space Planning, Apollo or Spaceman).
- 2 slides at the end of this presentation contains some specific hints to help you with the individual applications mentioned above.

### Using the Gladson Delivery Network

- The steps provided here will cover two major ways to download images from the Gladson Delivery Network:
  - Downloading an entire category such as Baby, Deodorant, Hair or Skin
  - Downloading a list of images by providing a list of UPCs
- Access to the Gladson Delivery Network requires that you apply for a login ID. Contact Rick Willison (willison.re.1@pg.com) for information on the person to be contacted and the form for access.

- Historically, we have received a set of LIVE Image DVDs each quarter. By the time the disks were compiled, proofed and sent out, they were already missing any new images that were added to a category in the past month.
- By downloading a category, you are getting the latest images that have been provided to Gladson by P&G.
  - Note that if images are missing, they have not yet been sent to Gladson. In this event, they may be available in the Customer Portal. The Customer Portal is covered later in this presentation(starting on slide 29).

## Launching and Login

- The Gladson Delivery Network is a web-based application accessed through your web-browser.
- The address is a follows: https://delivery.gladson.com
- The login screen requires you to enter your assigned User Name and password. <u>Note that these are NOT the same as</u> <u>your P&G login ID and password.</u>

| GLADSON    | GLADSON<br>DELIVERY NETWORK |
|------------|-----------------------------|
| Version:   | 1.0.39.18                   |
| User Name: |                             |
| Password:  |                             |
|            | Login                       |
|            | Forgot Password             |

GLADSON

**GLADSON** 

Procter & Gamble

DELIVERY NETWORK

My Account

UPC

View Cart

Find Items

Advanced Search Search By Brand

Search By Manufacturer

~

Help

• From the **FIND ITEMS** menu, choose **ADVANCED SEARCH**.

#### The screen below appears.

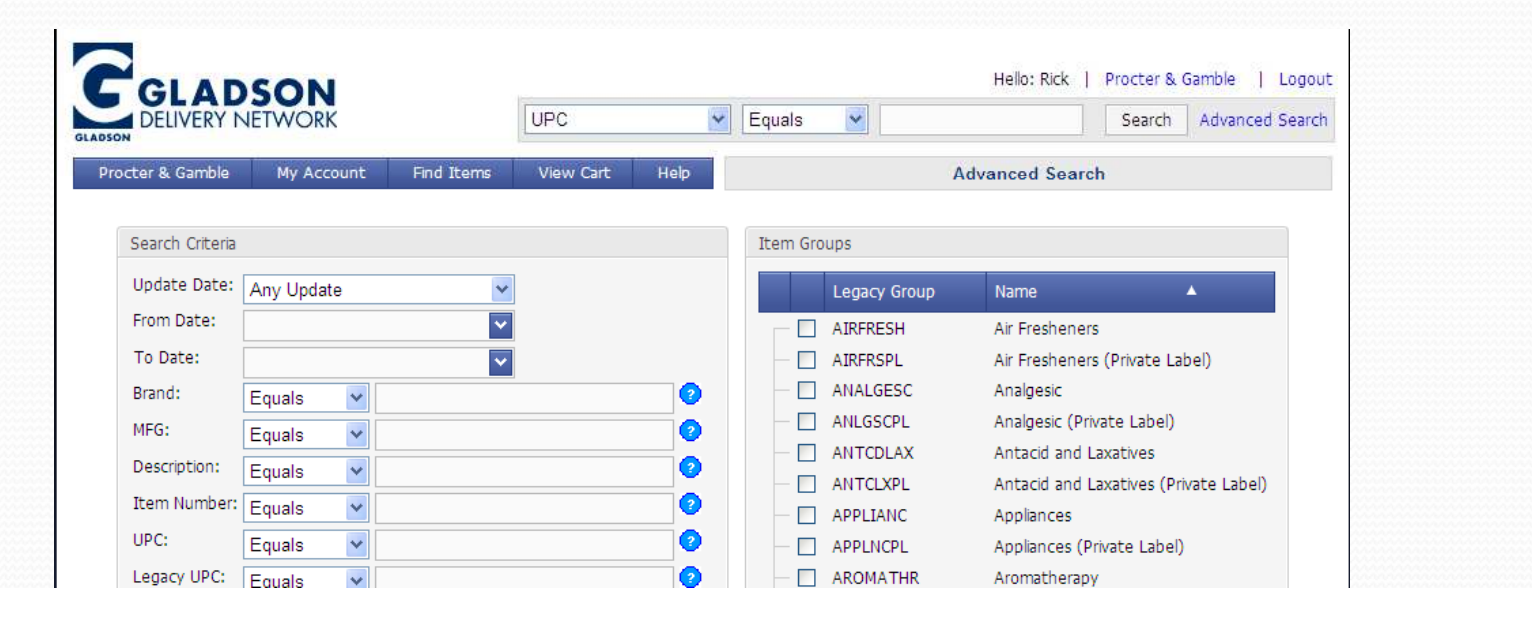

 Check the category(s) on the right half of the screen you wish to receive, then click on the SUBMIT SEARCH button.

|                 | NETWORK          |              | UFC       | <b></b>                            | Equais  |              | Searc                   | .n Auvai    |
|-----------------|------------------|--------------|-----------|------------------------------------|---------|--------------|-------------------------|-------------|
| octer & Gamble  | My Account       | Find Items   | View Cart | Help                               |         | A            | dvanced Search          |             |
| Search Criteria |                  |              |           |                                    | Item Gr | oups         |                         |             |
| Update Date:    | Any Update       | ~            |           |                                    |         | Legacy Group | Name                    |             |
| From Date:      |                  | ~            |           |                                    |         | AIRFRESH     | Air Fresheners          |             |
| To Date:        |                  | ~            |           |                                    | - 🗹     | AIRFRSPL     | Air Fresheners (Private | Label)      |
| Brand:          | Equals 🗸         |              |           | 2                                  |         | ANALGESC     | Analgesic               |             |
| MFG:            | Fouals V         |              |           | 0                                  |         | ANLGSCPL     | Analgesic (Private Labe | el)         |
| Description:    | Equals .         |              |           | - š                                |         | ANTCDLAX     | Antacid and Laxatives   |             |
| Item Number:    | Equais 🗸         |              |           |                                    |         | ANTCLXPL     | Antacid and Laxatives   | (Private La |
| upo.            | Equais 💌         |              |           | ~~~~~~~~~~~~~~~~~~~~~~~~~~~~~~~~~~ |         | APPLIANC     | Appliances              |             |
| UPC:            | Equals 💌         |              |           | <b>0</b>                           |         | APPLNCPL     | Appliances (Private Lab | oel)        |
| Legacy UPC:     | Equals 👻         |              |           | 2                                  |         | AROMATHR     | Aromatherapy            |             |
| Discontinued:   | NOT Discontinued | *            |           |                                    |         | AROMAPL      | Aromatherapy (Private   | Label)      |
| Private Item:   | NOT SET          | *            |           |                                    |         | AUTO         | Auto                    |             |
| OnHold Item:    | NOT SET          | ~            |           |                                    |         | AUTOPL       | Auto (Private Label)    |             |
|                 |                  |              |           |                                    |         | AUTOACC      | Auto Accessories        | the table D |
|                 | Submit Search    | Clear Search |           |                                    |         | AUTOACPE     | Auto Accessories (Priv  | ate Label)  |
|                 |                  |              |           |                                    |         | BABY         | вару                    |             |

Note: After this step, all the instructions are the same, regardless of whether you are downloading an entire category or just a few items, which will be covered shortly.

- The list of the items selected appears.
- Using the SELECT ACTION menu, choose ADD ALL ITEMS TO CART.
- Click on the VIEW
   CART menu...

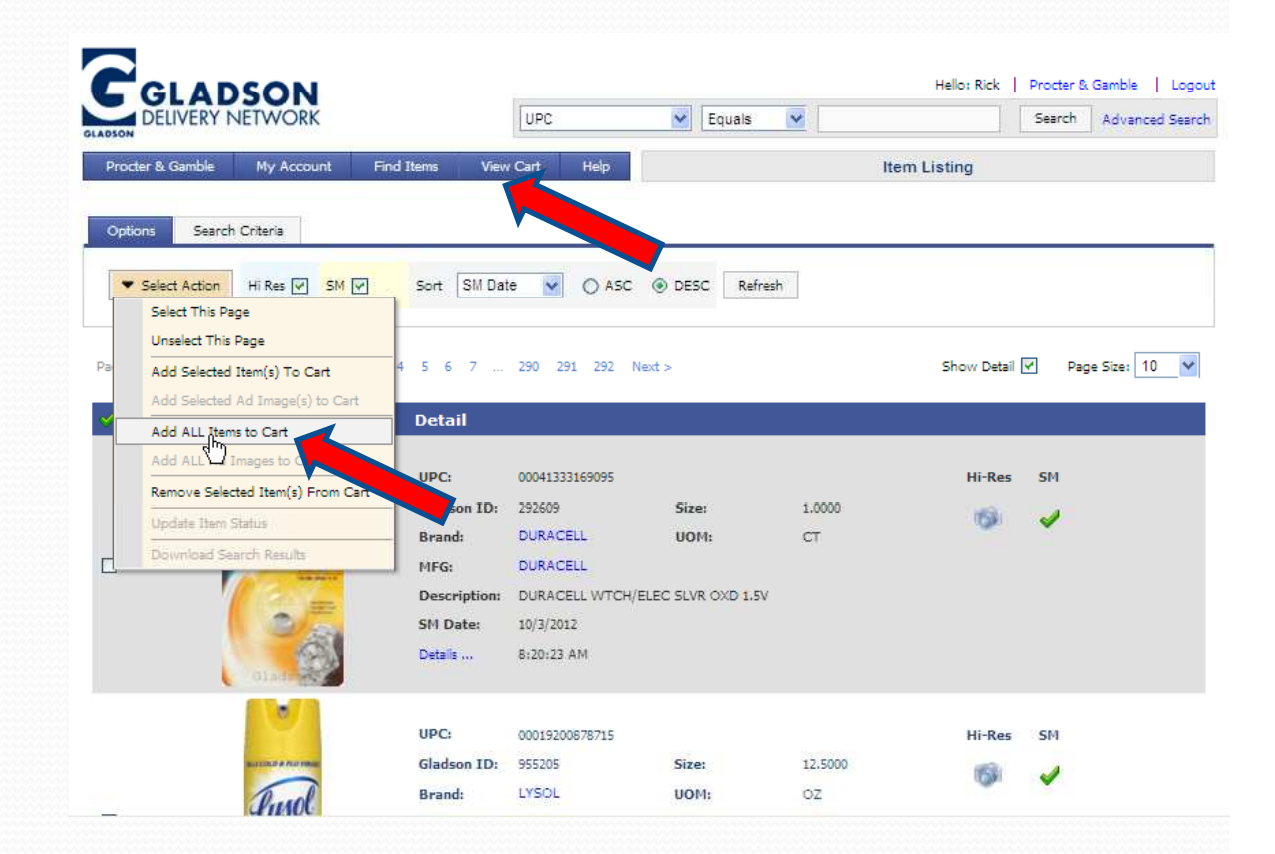

 This screen is used to specify the Order / Delivery Instructions.

Continue to the next slide for details...

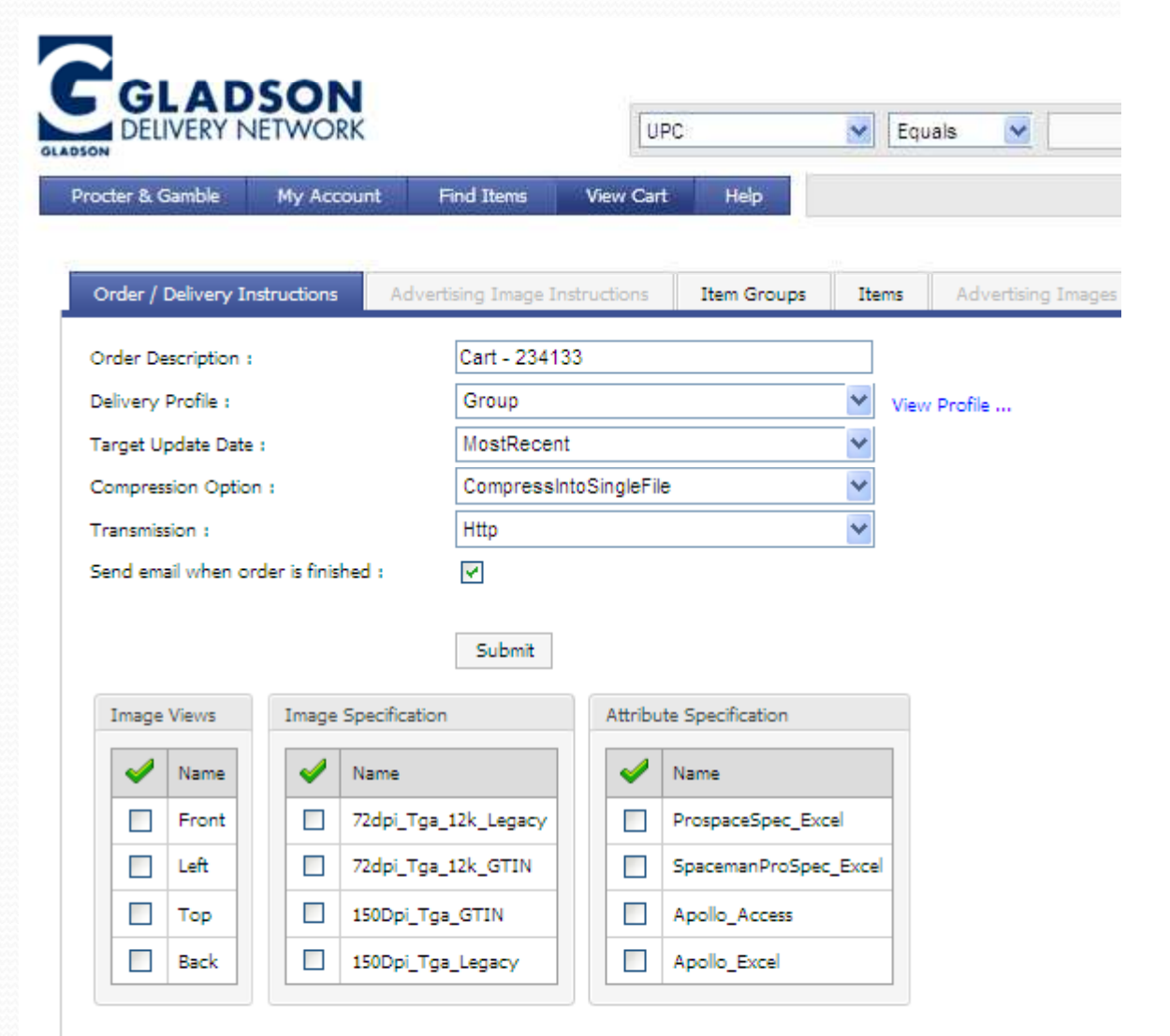

#### • Image Views

Determines what views of the product you receive. Stackable items and large products (dog food, paper) would require more than just front for various merchandising angles, whereas liquid laundry would probably only need Front.

| Name     Name     Name       Eront     72dpi Toa 12k Lenacy     Prospa |                |
|------------------------------------------------------------------------|----------------|
| Front 72dpi Tga 12k Legacy Prospa                                      |                |
|                                                                        | ceSpec_Excel   |
| Left 72dpi_Tga_12k_GTIN Spacen                                         | anProSpec_Exce |
| Top 150Dpi_Tga_GTIN Apollo                                             | Access         |
| Back 150Dpi_Tga_Legacy Apollo                                          | Excel          |

Image Views

Front

Left

Name

Top

Back

Image Specification

72dpi\_Tga\_12k\_Legacy

150Dpi Tga GTIN

150Dpi\_Tga\_Legacy

72dpi\_Tga\_12k\_GTIN

🥑 🛛 Name

Attribute Specification

Name

ProspaceSpec\_Excel

Apollo Access

Apollo\_Excel

SpacemanProSpec Excel

#### Image Specification

- Low resolution (72 dpi) sufficient for most POGs
- High resolution (150 dpi) for Virtual Views and other uses where a POG must be presented in a very large format (required more computer memory for large planograms.
- Legacy images separated into manufacturer folders. Useful in Apollo and Spaceman where the UPC must match the image name to eliminate the use of naming alternatives.
- GTIN full 14 digit format.

#### Attribute Specification

- Use to specify what type of worksheet information is supplied with the images. The worksheet will include the UPCs, names, sizes, manufacturers, brands, UOM and other information about the downloaded product images.
- Simply choose by the software application you are using for your planogram manipulation.

| Image    | Views | Image    | Specification        |   | Attribu  | ite Specification    |
|----------|-------|----------|----------------------|---|----------|----------------------|
| <b>V</b> | Name  | <b>~</b> | Name                 | L | <b>~</b> | Name                 |
|          | Front |          | 72dpi_Tga_12k_Legacy | L |          | ProspaceSpec_Excel   |
|          | Left  |          | 72dpi_Tga_12k_GTIN   | L |          | SpacemanProSpec_Exce |
|          | Тор   |          | 150Dpi_Tga_GTIN      | L |          | Apollo_Access        |
|          | Back  |          | 150Dpi_Tga_Legacy    | L |          | Apollo_Excel         |

### Send email when order is finished:

 Check to receive an email once the order is processed. This avoids having to wait for large orders. Email will have a link to directly download the zipped images.

### • SUBMIT

• Click to complete the order process and submit.

|                                  |                   | UPC             | 2             | *   | Equals   |
|----------------------------------|-------------------|-----------------|---------------|-----|----------|
| octer & Gamble My Accou          | int Find Items    | View Cart       | Help          |     |          |
| Order / Delivery Instructions    | Advertising Image | Instructions    | Item Groups   | Ite | ms /     |
| Order Description :              | Cart - 234        | 133             |               |     |          |
| Delivery Profile :               | Group             |                 |               | *   | View Pro |
| Farget Update Date :             | MostRece          | ent             |               | *   |          |
| Compression Option :             | Compress          | sIntoSingleFile |               | *   |          |
| Fransmission :                   | Http              |                 |               | ~   |          |
| Send email when order is finishe | d : 📝 🔽           |                 |               |     |          |
|                                  | Submit            |                 |               |     |          |
| T                                | and the states    | Attribute       | Specification |     |          |

- The order number and a link to view the order appears after the SUBMIT button is clicked.
- At this point you can logout and close the window. A link to your order will arrive shortly in your email.

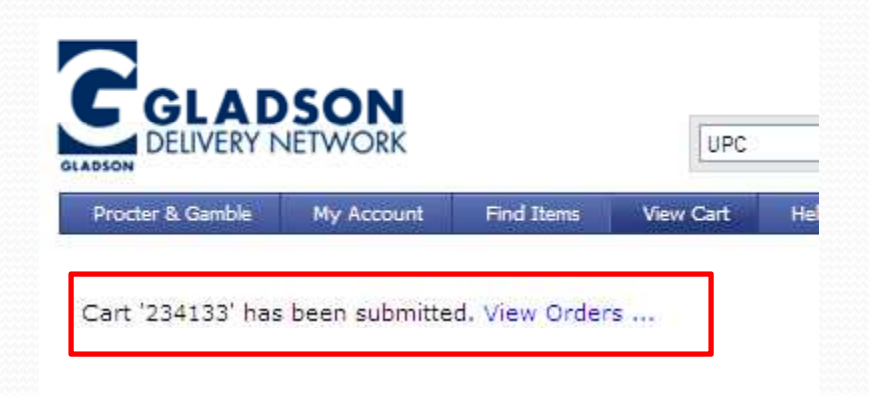

#### Gladson Data Delivery System: Cart - 234133 OpliverySystem@gladson.com

Sent: Wed 10/3/2012 11:29 AM To: OWillison, Rick

Your order for cart '234133', 'Cart - 234133' has completed. You can download immediately by clicking this link: <u>https://delivery.gladson.com/FileWriter.aspx?OutputFileID=185495</u>

## **Using VIEW ORDERS...**

 Rather than wait for your order through email, you can get it immediately (this will not change the time to process the order, it just eliminates having to log back in through email). Keep in mind that a large order may take 10-15 minutes to process, so exiting and reentering through the email link allows you to do other work.

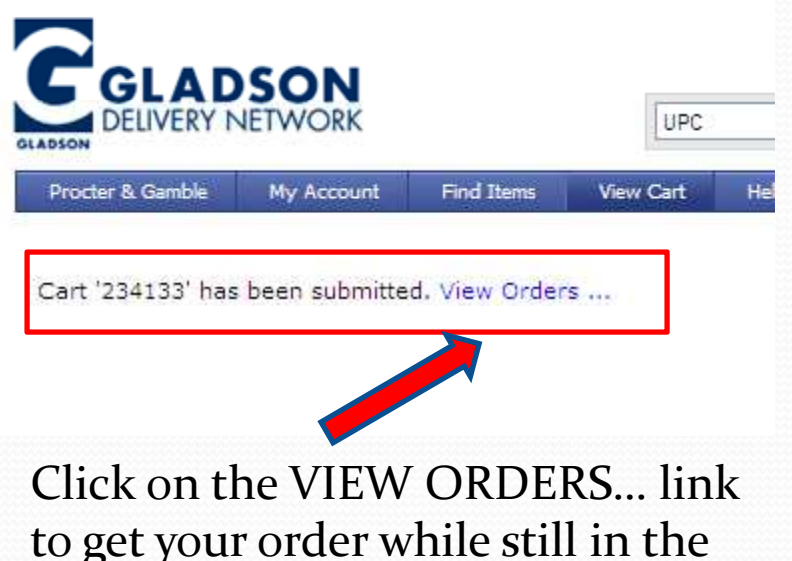

to get your order while still in the Gladson Delivery Network.

## Using VIEW ORDERS...

• Click on the FINISHED ORDERS tab and periodically click on the REFRESH button. Once the order is complete it will appear here.

| DELIV                                                                                                    | ERY NE                     | TWORK          |                                      | UPC       | c                     | Equals                        | *          | Search /                                                | Advanced |
|----------------------------------------------------------------------------------------------------|----------------------------|----------------|--------------------------------------|-----------|-----------------------|-------------------------------|------------|---------------------------------------------------------|----------|
| rocter & Ga                                                                                                    | mble                       | My Account     | Find Items                           | View Cart | Help                  |                               | Orde       | ers                                                     |          |
| Refresh                                                                                                    | ٦                          |                |                                      |           |                       |                               |            |                                                         |          |
| The state of the state of the s |                            |                |                                      |           |                       |                               |            |                                                         |          |
|                                                                                                    | ┙┏                         |                |                                      |           |                       |                               |            |                                                         |          |
| Open Ord                                                                                                    | ers F                      | inished Orders |                                      |           |                       |                               |            |                                                         |          |
| Open Ord                                                                                                    | ers F                      | inished Orders |                                      |           |                       |                               |            | Page Size:                                              | 10       |
| Open Orde                                                                                                    | ers F<br>Action<br>FileID  | inished Orders | Description                          |           | File Size             | Created                       | Downloaded | Page Size:<br>Marked For Deletion                       | 10 SubIt |
| Open Orde                                                                                                    | Action<br>FileID<br>185495 | inished Orders | Description<br>Cart - 234133 (File # | *1)       | File Size<br>18.21 MB | Created<br>10/3/2012 10:28 AM | Downloaded | Page Size:<br>Marked For Deletion<br>10/8/2012 10:28 AM | 10 SubII |

### **Finished Orders**

• Click on the disk representing your finished order to open the FILE DOWNLOAD dialog box. Here you can OPEN the zipped file or SAVE it for later use.

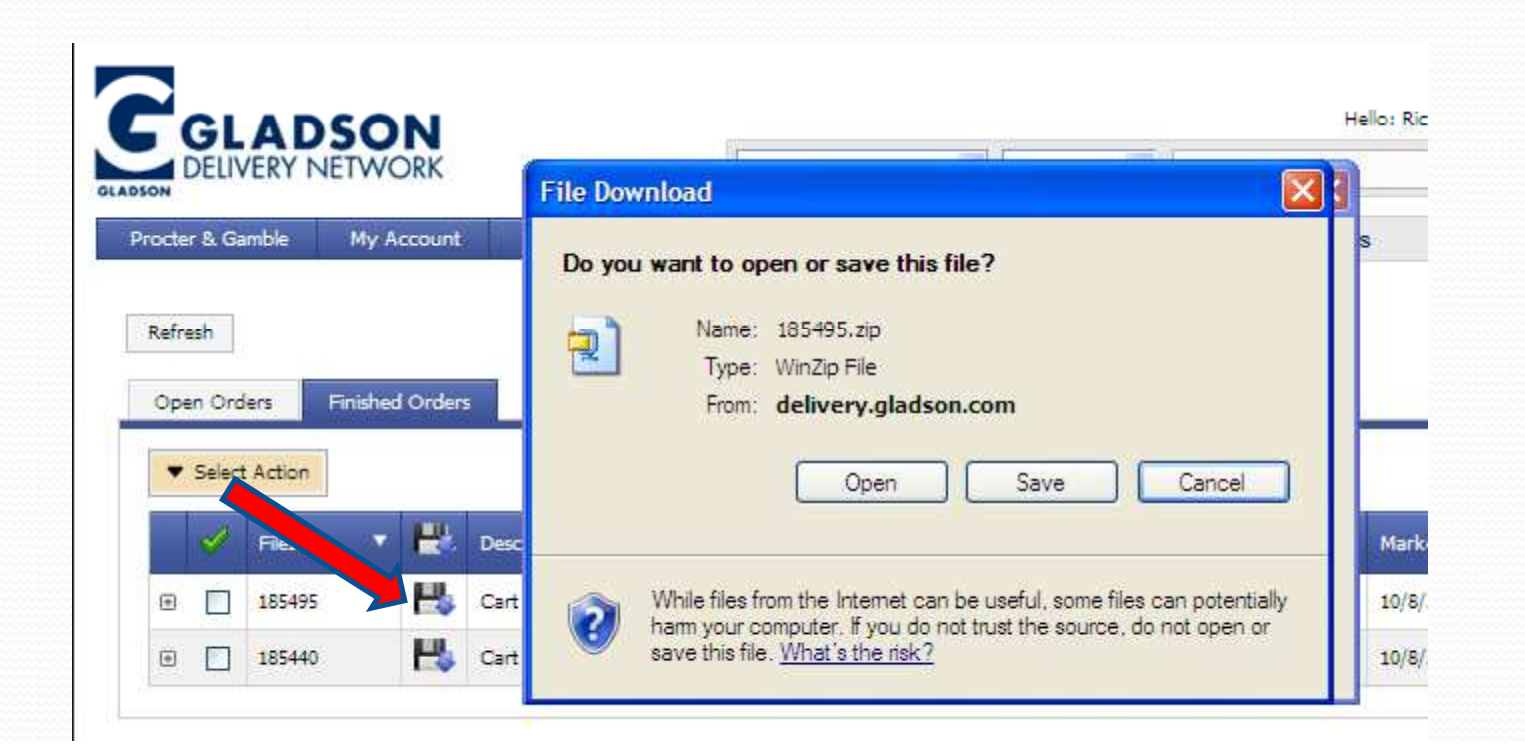

## Unzipping the Order

• If you have chosen LEGACY images, they will be set in manufacturer folders, as in the picture below. It is important that you unzip them checking the USE FOLDER NAMES option in the extract dialog box. You would then path images in your shelf application software to the folder containing the manufacturer folders.

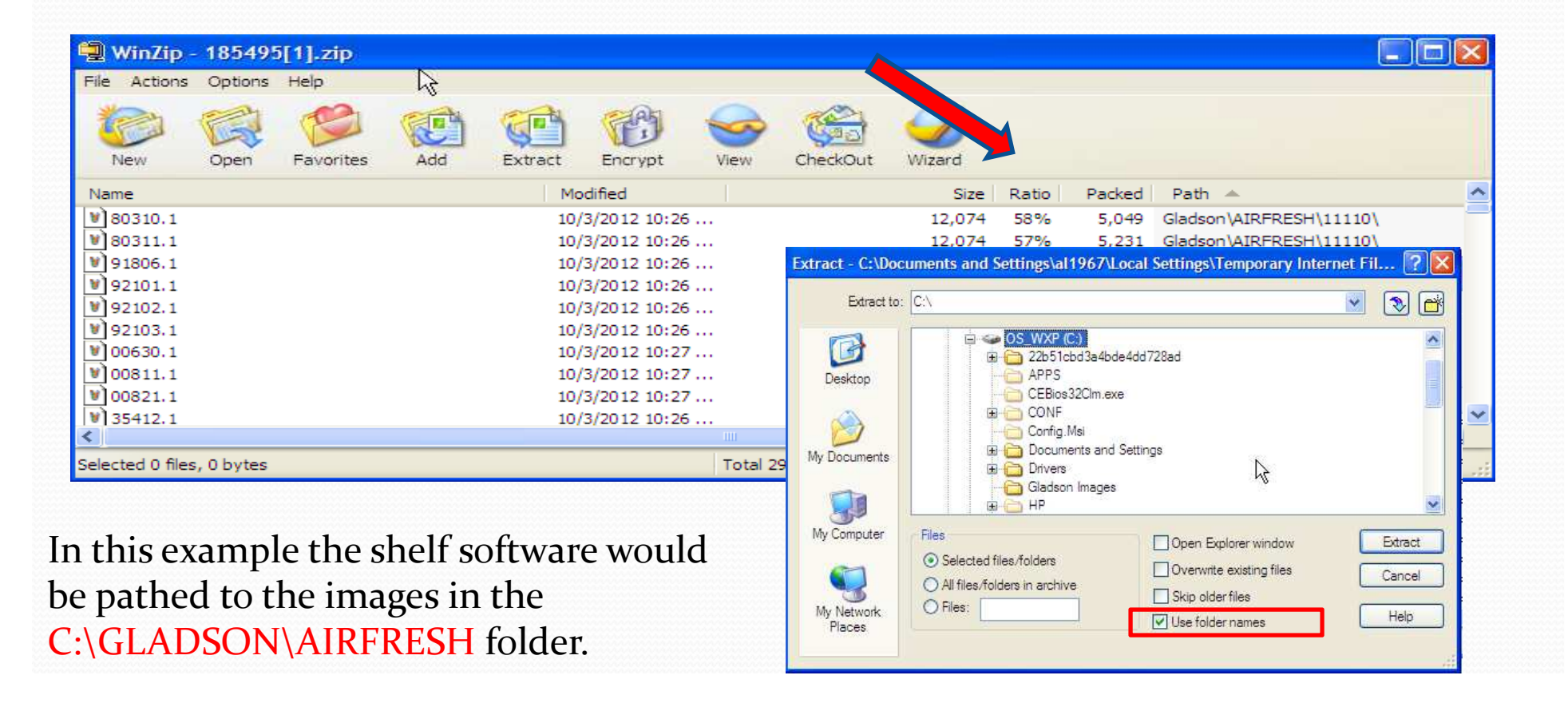

## **Unzipping the Order**

 If you have chosen the GTIN format for images, it is not necessary to unzip them using the folder names option. GTIN images may be saved anywhere, as long as the path to the images is set in the shelf software.

| 🗐 WinZip        | - 18552     | ō[1].zip  |     |         | N            |             |                 |        |       |        |               |         |
|-----------------|-------------|-----------|-----|---------|--------------|-------------|-----------------|--------|-------|--------|---------------|---------|
| File Actions    | Options     | Help      |     |         | ~            |             |                 |        |       |        |               |         |
| New New         | Open        | Favorites | Add | Extract | Encrypt      | <b>View</b> | CheckOut        | Wizard |       |        |               |         |
| Name            |             |           |     | Mo      | dified       |             |                 | Size   | Ratio | Packed | Path 🔺        | ~       |
| 000 10879       | 9303010.1   |           |     | 10/     | 3/2012 11:1: | 1           |                 | 11,988 | 42%   | 6,926  | Gladson\BATH\ |         |
| 000 108 79      | 9303010d.1  |           |     | 10/     | 3/2012 11:1: | 1           |                 | 11,874 | 47%   | 6,263  | Gladson\BATH\ |         |
| 000 108 79      | 9303027.1   |           |     | 10/     | 3/2012 11:1: | 1           |                 | 12,046 | 42%   | 7,020  | Gladson\BATH\ |         |
| 000 108 79      | 9303027d.1  |           |     | 10/     | 3/2012 11:1: | 1           |                 | 12,030 | 47%   | 6,346  | Gladson\BATH\ |         |
| 000 108 79      | 9575004.1   |           |     | 10/     | 3/2012 11:1: | 1           |                 | 11,952 | 60%   | 4,780  | Gladson\BATH\ |         |
| 000 108 79      | 9575011.1   |           |     | 10/     | 3/2012 11:1: | 1           |                 | 11,952 | 60%   | 4,734  | Gladson\BATH\ |         |
| 000 108 79      | 9575127.1   |           |     | 10/     | 3/2012 11:1: | 1           |                 | 11,848 | 68%   | 3,845  | Gladson\BATH\ |         |
| 000 108 79      | 9680555.1   |           |     | 10/     | 3/2012 11:1: | 1           |                 | 12,168 | 46%   | 6,611  | Gladson\BATH\ |         |
| 000 108 79      | 9680555d.1  |           |     | 10/     | 3/2012 11:1: | 1           |                 | 12,030 | 41%   | 7,111  | Gladson\BATH\ |         |
| 000 108 79      | 9702851.1   |           |     | 10/     | 3/2012 11:1: | 1           |                 | 11,858 | 55%   | 5,346  | Gladson\BATH\ | ~       |
| <               |             |           |     |         |              |             |                 |        |       |        |               | >       |
| Selected 0 file | es, 0 bytes |           |     |         |              | Total 3     | 060 files, 37,1 | .65KB  |       |        |               | 🔽 🔿 🔵 📰 |

In this example the paths may be ignored, as manufactures folders are not used. Note: if you use GTIN exclusively, there is no need to separate the categories. One folder can hold all your images, therefore you will need to specify only one path in your shelf software.

## **Obtaining a Specified list of Images**

- The steps to order an entire category have been covered. Now we will look at how to order a list of images by specific UPCs.
  - Use this technique when you already have downloaded an entire category but you need to periodically check for specific new items.
  - This technique is also very useful when you are merchandising an endcap that would be cross category, but just a few items.
- This technique may also be used by just copying your list of UPCs from your item or product table/worksheet.
- If you have acquired a worksheet from any source, you can copy the list of UPCs in the worksheet to specifically get those images.
  - Remember that this will not only get your images, but a worksheet with manufacturer, brand, size and other information about the items.

## Launching and Login

#### • Launch the application as was previously discussed.

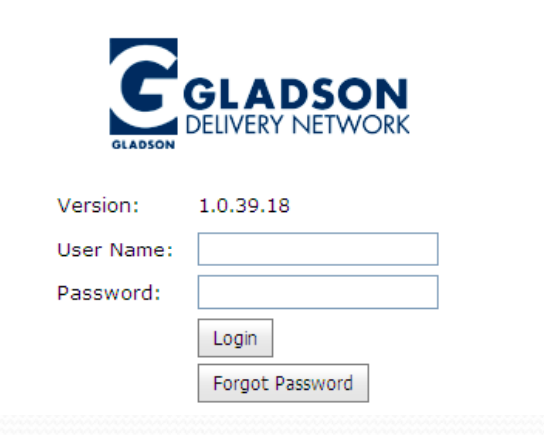

#### • Using the MY ACCOUNT menu, choose ITEM LISTS...

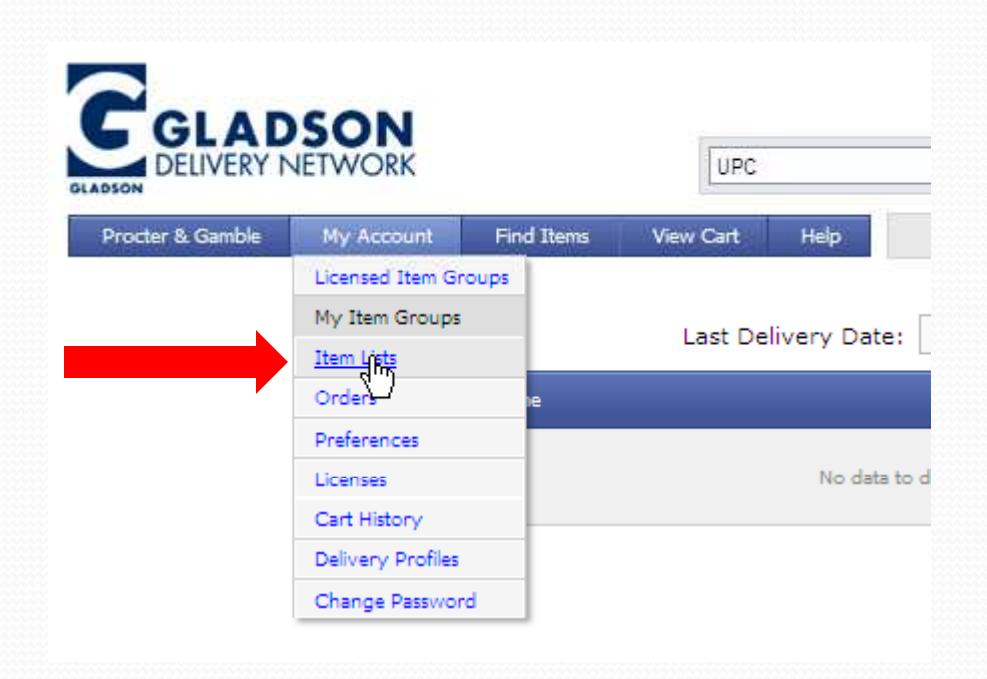

OLA

- Copy to the clipboard the list of UPCs for which you require images.
  - This could be from your product table, item worksheet, Excel worksheet, or other source containing a list of needed images.
- 1. Paste the contents of the clipboard into the "UPLOAD TEXT" box in Gladson. Make sure you choose the "UPLOAD TEXT" radio button...
- 2. Enter a name for the list
- 3. Choose the format of the copied list (how the pasted list is formated ie. GTIN or Legacy).
- 4. Click on SUBMIT

|                       | ORK                                                           |                                                                                                    | UPC                                                                                                  |           | •          | Equals      |        |            |
|-----------------------|---------------------------------------------------------------|----------------------------------------------------------------------------------------------------|----------------------------------------------------------------------------------------------------|-----------|------------|-------------|--------|------------|
| Procter & Gamble My A | Account Find                                                  | Items Vie                                                                                                    | w Cart                                                                                               | Help      |            |             |        | lt         |
| ▼ Select Ac           | tion Refresh                                                  |                                                                                                    |                                                                                                    |           |            |             |        |            |
| 1                     | ListID 🔻 Name                                                 | 2                                                                                                    |                                                                                                    | Processed | Matched    | Unmatched   | Gtin   | Legacy     |
|                       |                                                               |                                                                                                    |                                                                                                    | No data   | to display |             |        |            |
|                       |                                                               |                                                                                                    |                                                                                                    | Uploa     | d a List   |             |        |            |
| Å                     | List Name:<br>Processing Opt<br>O Upload File<br>O Upload Tex | 2. My<br>ions: ♥ GTIN<br>a 331260<br>360002<br>1. 360002<br>360002<br>370002<br>370002<br>370002<br>370002<br>370002<br>370002<br>370002<br>31260 | List<br>N Compliant<br>00586<br>21901<br>21903<br>21902<br>21900<br>11910<br>11921<br>00585<br>00588 | Match3.   | Legacy U   | PC Match Ho | w does | list proce |
|                       |                                                               | 4.                                                                                                    | t                                                                                                    |           |            |             |        |            |

- The list of MATCHED and UNMATCHED items appears on the screen.
  - Clicking on the Unmatched number will show what images could not be found, whereas clicking on the Matched number will move forward to allow you to order the images.

| <b>▼</b> s | elect Ad | tion   | Refre        | esh                        |          |                       |            |             |           |            | Pa          |
|------------|----------|--------|--------------|----------------------------|----------|-----------------------|------------|-------------|-----------|------------|-------------|
| <b></b>    | ð        | ListID | T            | Name                       |          | Processed             | Matched    | Unmatched   | Gtin      | Legacy     | License     |
|            |          | 79939  |              | My List                    |          | 10/3/2012 11:47<br>AM | 7          | 4           | <b>~</b>  |            | Procter & G |
|            |          |        |              |                            |          | Upload a              | List       |             |           |            |             |
|            |          |        | List<br>Proc | Name:<br>cessing Options:  | GTIN Com | pliant Match 🔲 Leg    | gacy UPC M | atch How do | es list p | processing | work ?      |
|            |          |        | 0<br>0       | Upload File<br>Upload Text |          |                       |            |             |           | Bro        | wse         |

- Clicking on the Matched indicator moves to the Options screen to determine what items are to be downloaded (see below).
- The steps to complete the order will now follow the exact steps discussed when downloading the entire category (see slide 8 for a review of these steps).

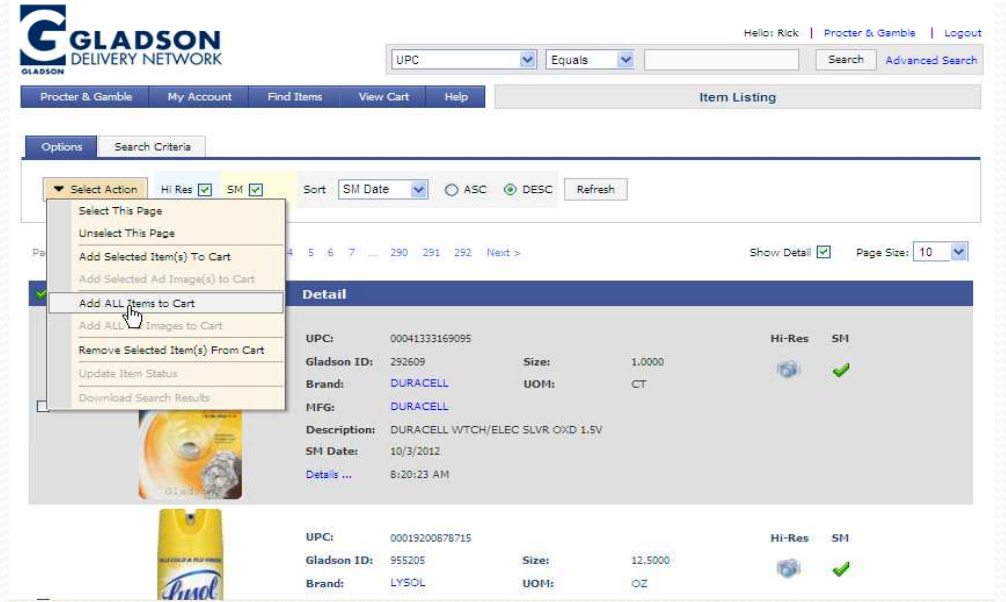

### A Few Software Specific Notes

- Space Planning (Prospace)
  - You can copy your UPCs from the Intactix-Products table and paste into Gladson
  - You can use the PG-Image Check table to get a list of ONLY the missing images in your planogram
- Apollo
  - You can copy your UPCs from the ITEMS worksheet and paste into Gladson.
  - If you are using 10 digit UPCs, you should use the LEGACY option for images. Apollo requires that the UPC match the image name (legacy will do this) OR provide the 14 digit GTIN equivalent in the Alternate Image field.

### A Few Software Specific Notes

- Spaceman
  - You can use the Product List to export your list of UPCs to a text file, which may then be imported into Gladson.
  - If you are using 10 digit UPCs you should again use the LEGACY option for downloading images.
  - You may also add the GTIN field to your Product List. If you can enter the equivalent GTIN UPCs to the GTIN field, you may then use the 14 digit UPCs as the key to your images.

### **Beyond the Gladson Delivery Network**

• In the event that the Gladson Delivery Network does not have the images you need, you are encouraged to visit the P&G Customer Portal, as well as the Acceleration Zone for the latest P&G images that may not have yet been sent to and processed by Gladson.

• Starting on the next slide is a guide to getting images from the Customer Portal.

# **Customer Portal Images**

### **Customer Portal Images**

- This presentation discusses the steps to use the P&G Customer Portal to obtain images for use in planograms and other presentations.
- The steps covered here are generic in that they are not application specific (Space Planning, Apollo or Spaceman).
- 2 slides at the end of this presentation contains some specific hints to help you with the individual applications mentioned above.

## **Customer Portal Login**

 Begin the process of obtaining images in the P&G Customer Portal by using the following web-address:

https://customer.pg.com/cportal/ jsp/login/login\_norm.jsp

 Enter your USERNAME and PASSWORD, then click on SUBMIT

| 🖉 P&G Customer Portal - Internet Explore | er provided by P&G                               | - 🗆 🗙       |
|------------------------------------------|--------------------------------------------------|-------------|
| () v littps://customer.pg.com            | 🔒 😽 🗙 🛅 Bing                                     | P -         |
| 🛛 🙀 Favorites 🔤 🚖 🚺 Google 🙋 IT Solu     | utions 🙋 My.pg 🙋 Web Slice Gallery 👻             |             |
| P&G Customer Portal                      | 📄 📄 🔹 🖾 🔹 🖃 👘 🔹 Page 🔹 Safety 🕶 Too              | ols + 🔞 + » |
|                                          | Piease Log In       Need Help?         Username  | . your      |
| 🚹 Done 📔 📔 📔 📔                           | J√ Trusted sites   Protected Mode: Off J √ · J • | 100% - //.  |

## **Opening the Product Catalog**

• Click on the PRODUCTS menu, then PRODUCT CATALOG to open the filtering screen for obtaining images.

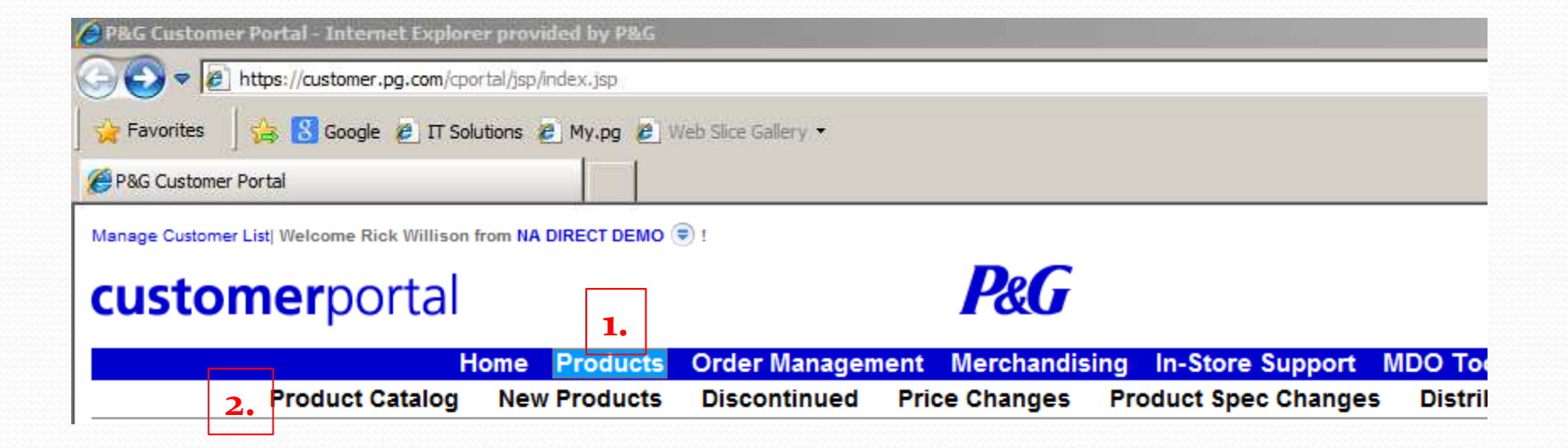

# • Choose the category for your images from the CATEGORY drop-down menu.

| Search Filters       | [Show/Hide]                                     |                |            |
|----------------------|-------------------------------------------------|----------------|------------|
| General Search[ Adva | anced Search Options ]                          |                |            |
| Keyword              |                                                 | Product Type   | Select all |
| Category             | Select all                                      | Package Size   | Select all |
| Segment              | Select all<br>Appliances                        | Product Status | Select all |
| Brand                | Baby Care Products<br>Batteries and Flashlights | Distribution   | Select all |
| Brand Subgroup       | Beauty Care<br>Cosmetics                        | Initiative     | Select all |
| Sub Segment          | Deodorants and Fragrances<br>Dish Care          | Date Search    | Select all |
| туре                 | Fabric Enhancers<br>Feminine Care<br>Hair Care  | Search Clear   |            |

- 1. Choose ACTIVE PRODUCTS from the PRODUCT STATUS dropdown menu.
- **2.** Click on SEARCH...

#### Search Filters [Show/Hide]

| Keyword             |                             |           | Product Type   | Select all                   |         |   |
|---------------------|-----------------------------|-----------|----------------|------------------------------|---------|---|
| Category            | Dish Care                   | •         | Package Size   | Select all                   |         | • |
| Segment             | Select all                  | •         | Product Status | Select all                   | 1.      | • |
| Brand               | Select all                  | •         | Distribution   | Select all<br>Active product |         |   |
| Brand Subgroup      | Please select a brand first | *         | Initiative     | New products                 | Noducts |   |
| Sub Segment<br>Type | Select all                  | •         | Date Search    | Remnant Produ                | ucts    |   |
|                     |                             | 2. Search | Clear          | on valocation                |         | ] |

Note that several other filters are available. Subsequent screens will be the same, regardless of the filters applied here.

- A list of all the available P&G products in the chosen category appears.
- 3. Click on the DISPLAY ALL option. This will place all items on one screen (and may take a few moments).
- 4. Click on the SELECT ALL checkbox (this will take several moments, be patient, especially on large categories)
- 5. Click on the POG SUPPORT DOWNLOAD button.

| Actio                                               | ns: Generate Fo                                                                   | rms Add to F                                                                                                    | Portal Cart | Batch                                                                                                    | POG Support Downlo                                                                                                    | ad                                                                                                    |                                                                                                    |                                                                                                    |                                                                       |                                                                                                  |                                                                                                    |
|-----------------------------------------------------|-----------------------------------------------------------------------------------|----------------------------------------------------------------------------------------------------|-------------|----------------------------------------------------------------------------------------------------|----------------------------------------------------------------------------------------------------|----------------------------------------------------------------------------------------------------|----------------------------------------------------------------------------------------------------|----------------------------------------------------------------------------------------------------|-----------------------------------------------------------------------|--------------------------------------------------------------------------------------------------|----------------------------------------------------------------------------------------------------|
| Select<br>All                                       | Brand                                                                             | PG Brand<br>Code                                                                                                    | Initi ave   | Item Description                                                                                                    | Case/Item UPC                                                                                                    |                                                                                                    | Customer<br>Code                                                                                                    | Package<br>Size                                                                                                    | Items<br>per<br>Shipping<br>Unit                                      | Case/I                                                                                           | em Co                                                                                                    |
| -                                                   | DAWN                                                                              | 80215703                                                                                                    |             | DAWN AB APPLE BLOSSOM 25/14Z<br>Dawn AB APPLE BLOSSOM                                                                                                    | Case 100 37                                                                                                    | 700000072 0<br>700000072 3                                                                                                    | 3498278                                                                                                    | 14.0 OZ                                                                                                    | 25                                                                    | Case<br>Item                                                                                     | \$ 4                                                                                                    |
|                                                     | CASCADE                                                                           | 80222452<br>MORE.                                                                                                    |             | Cascade RinseAid COMP 8/8.450Z nUS<br>Cascade COMPLETE RINSE AID                                                                                                    | Case 100 37                                                                                                    | 700000273 1<br>700000273 4                                                                                                    | Code not<br>available                                                                                                    | 8.45 OZ                                                                                                    | 8                                                                     | Case<br>Item                                                                                     | \$                                                                                                    |
|                                                     | CASCADE                                                                           | 80222751<br>MORE                                                                                                    |             | CASC RINSEAID REG 40/20Z SELLABLE US<br>Cascade REGULAR BONUS RINSE AID                                                                                                    | Case 100 37                                                                                                    | 700000566 4<br>700000566 7                                                                                                    | Code not<br>available                                                                                                    | 2.0 OZ                                                                                                    | 40                                                                    | Case<br>Item                                                                                     | \$ 2                                                                                                    |
|                                                     | CASCADE                                                                           | 80222451<br>MORE                                                                                                    |             | Cascade RinseAid Reg 8/8.450Z US<br>Cascade REGULAR                                                                                                    | Case 100 37                                                                                                    | 700000634 0<br>700000634 3                                                                                                    | Code not<br>available                                                                                                    | 8.45 OZ                                                                                                    | 8                                                                     | Case                                                                                             | \$                                                                                                    |
|                                                     | CASCADE                                                                           | 80222453<br>MORE                                                                                                    |             | Cascade RinseAid FrshCit 8/8.450Z US                                                                                                    | Case 100 37                                                                                                    | 700000635 7                                                                                                    | Code not                                                                                                    | 8.45 OZ                                                                                                    | 8                                                                     | Case                                                                                             | \$                                                                                                    |
|                                                     | Brand                                                                             | PG                                                                                                    | Initiative  | Item Description                                                                                                    | Case/Item UPC                                                                                                    |                                                                                                    | Customer                                                                                                    | Package                                                                                                    | Items                                                                 | Case/Ite                                                                                         | m Co:                                                                                                    |
|                                                     | Brand                                                                             | PG<br>Brand<br>Code                                                                                                    | Initiative  | Item Description                                                                                                    | Case/Item UPC                                                                                                    | <u>.</u>                                                                                                    | Customer<br>Code                                                                                                    | Package<br>Size                                                                                                    | Items<br>per<br>Shipping<br>Unit                                      | Case/Ite                                                                                         | m Co:                                                                                                    |
| <b>S</b>                                            | DAWN                                                                              | PG<br>Brand<br>Code<br>80215703                                                                                                    | Initiative  | Item Description                                                                                                    | Case/Item UPC                                                                                                    |                                                                                                    | Customer<br>Code<br>3498278                                                                                                    | Package<br>Size<br>14.0 OZ                                                                                                 | Items<br>per<br>Shipping<br>Unit<br>25                                | Case/Ite<br>Case<br>Item                                                                         | m Co:<br>\$ 4.                                                                                                    |
| র র                                                 | DAWN<br>CASCADE                                                                   | PG<br>Brand<br>Code<br>80215703<br>80222452<br>MORES                                                                                                    | Initiative  | Item Description                                                                                                    | Case/Item UPC Case 100 37 Item 0 37 Case 100 37 Item 0 37 Item 0 37                                                                                                    | 700000072 0<br>700000072 3<br>700000273 1<br>700000273 4                                                                                                    | Customer<br>Code<br>3498278<br>Code not<br>available                                                                                             | Package<br>Size<br>14.0 OZ<br>8.45 OZ                                                                                      | Items<br>per<br>Shipping<br>Unit<br>25<br>8                           | Case/Ite<br>Case<br>Item<br>Case<br>Item                                                         | m Co<br>\$ 4<br>;<br>\$ 1                                                                                                    |
| ন ন ন                                               | DAWN<br>CASCADE<br>CASCADE                                                        | PG         Brand           Brand         Code           80215703         80222452           MODEL         MODEL           8022275         MODEL           8022275         MODEL                                                                                                    | Initiative  | Item Description           DAWN AB APPLE BLOCSOM 25/142           Dewn AB APPLOCOSSOM           EXECUTE RNSEAD           Casecade COMPLETE RNSE AD           CASC RINSEAD REG 40/202 SELLABLE US<br>Casecade REGULAR BONUS RNSE AD                                                                                                    | Case/Item UPC<br>Case 100 37<br>Item 0 37<br>Case 100 37<br>Item 0 37<br>Case 100 37<br>Item 0 37<br>Item 0 3 | 700000072 0<br>70000072 3<br>700000273 1<br>700000273 4<br>700000566 4<br>700000566 7                                                                                                    | Customer<br>Code<br>3498278<br>Code not<br>available<br>Code not<br>available                                                                    | Package<br>Size           14.0 OZ           8.45 OZ           2.0 OZ                                                       | Items<br>per<br>Shipping<br>Unit<br>25<br>8<br>40                     | Case<br>Item<br>Case<br>Item<br>Case<br>Item                                                     | m Co<br>\$ 4<br>\$ 1<br>\$ 2<br>;                                                                                                    |
| র র র                                               | DAWN<br>CASCADE<br>CASCADE<br>CASCADE                                             | PG         Brand           Code         3           80215703         3           80222452         1000000000000000000000000000000000000                                                                                                    | Initiative  | Item Description  DAWN AB APPLE BLOCKOM 25/142 Dawn AB APPL/DLOSSOM  EXCEL Dawn AB APPL/DLOSSOM  EXCEL DAWN AB APPL/DLOSSOM  EXCEL DAWN AB APP | Case/Item UPC           Case         100         37           Item         0         37           Case         100         37           Item         0         37           Case         100         37           Item         0         37           Case         100         37           Item         0         37           Item         0         37           Item         0         37           Item         0         37                                                                                                    | 700000072 0<br>70000072 3<br>700000273 1<br>700000273 4<br>700000566 4<br>700000566 7<br>700000634 0<br>700000634 3                                                                                            | Code not<br>available<br>Code not<br>available<br>Code not<br>available                                                                          | Package<br>Size<br>14.0 OZ<br>8.45 OZ<br>2.0 OZ<br>8.45 OZ                                                                 | Items<br>per<br>Shipping<br>Unit<br>25<br>8<br>40<br>8                | Case/Ite<br>Item<br>Case<br>Item<br>Case<br>Item<br>Case<br>Item                                 | m Co<br>\$ 4<br>\$ 1<br>\$ 2<br>\$ 2<br>\$ 1                                                                                                    |
| র র র র                                             | DAWN<br>CASCADE<br>CASCADE<br>CASCADE<br>CASCADE                                  | PG<br>Brand<br>Code<br>80215703<br>80222452<br>80222452<br>80222451<br>80222451<br>80222453<br>10055                                                                                                    | Initiative  | Item Description  DAWN AB APPLE BLOCSDM 25/142 Dawn AB APBLOCOSSOM  Descale RinseAd COMP 88 4502 nUS Coscode COMPLETE RINSE AD  CASC RINSEAD REG 40/202 SELLABLE US Cascode REGULAR  CUSSE  Cascode REGULAR  CUSSE  Cascode REGULAR  CUSSE  Cascode CITRUS SCENT  COSE                                                                                                    | Case/Item UPC           Case         100         37           Item         0         37           Case         100         37           Item         0         37           Case         100         37           Item         0         37           Case         100         37           Item         0         37           Case         100         37           Item         0         33           Item         0         33           Item         0         33           Item         0         33           Item         0         33                                                                                                    | 700000072 0<br>70000072 3<br>700000273 1<br>700000273 4<br>70000056 4<br>700000634 0<br>700000634 3<br>700000635 7<br>700000635 0                                                                              | Customer<br>Code<br>3498278<br>Code not<br>available<br>Code not<br>available<br>Code not<br>available                                           | Package<br>Size           14.0 0Z           8.45 0Z           2.0 0Z           8.45 0Z           8.45 0Z           8.45 0Z | tems<br>per<br>shipping<br>Unit<br>25<br>8<br>40<br>40<br>8<br>8<br>8 | Case/Ite<br>Item<br>Case<br>Item<br>Case<br>Item<br>Case<br>Item                                 | m Co<br>\$4<br>\$1<br>\$2<br>\$1<br>\$1<br>\$1<br>\$1<br>\$1                                                                                                    |
| ব ব ব ব ব                                           | DAWN<br>CASCADE<br>CASCADE<br>CASCADE<br>CASCADE<br>CASCADE                       | PG<br>Brand<br>Code<br>80215703<br>80222452<br>80222452<br>80222451<br>80222451<br>80222453<br>80222453<br>80222453<br>80222453<br>80222453<br>84835646                                                                                                    | Initiative  | Item Description  DAWN AB APPLE BLOCSOM 25/142 Dawn AB APPL OLOSSOM  CASE  CASE AND A COMP 48,4502 nUS  CASE ANSEAD REG 40/202 SELLABLE US CASEADE REGULAR  CASE ANSEAD REG 40/202 SELLABLE US CASEADE REGULAR  CASEADE RESALT FSNCE 8/8,4502 US CASEADE CTRUS SCENT  CASEADE CTRUS SCENT  CASEADE AND ACT PAC 20CT 32PC FLEX  CASEADE ACT PACS 20CT MXD FLOORSTAND  DSTLAY                                                                                                    | Case Item UPC           Case 100 33<br>Item 0 33<br>Case 100 33<br>Item 0 33           Case 100 33<br>Item 0 33           Case 100 33<br>Item 0 33           Case 100 33<br>Item 0 33           Case 100 33<br>Item 0 33           Case 100 33<br>Item 0 33           Case 100 33<br>Item 0 33           Case 100 33<br>Item 0 33                                                                                                    | 700000072 0<br>70000072 3<br>700000273 1<br>700000273 4<br>70000056 4<br>700000634 0<br>700000634 3<br>700000635 7<br>700000635 0                                                                              | Customer<br>Code<br>3498278<br>Code not<br>available<br>Code not<br>available<br>Code not<br>available<br>Code not<br>available                  | Package<br>Size           14.0 0Z           8.45 0Z           2.0 0Z           8.45 0Z           8.45 0Z           0.0     | Hems<br>per<br>Shipping<br>25<br>8<br>40<br>8<br>8<br>8<br>32         | Case<br>Item<br>Case<br>Item<br>Case<br>Item<br>Case<br>Item<br>Case<br>Item                     | m Co:<br>\$ 4<br>!<br>\$ 1<br>!<br>\$ 2<br>!<br>\$ 1<br>!<br>\$ 1<br>!<br>\$ 1<br>!<br>\$ 1<br>!<br>\$ 1<br>!<br>\$ 2<br>!<br>!<br>!<br>!<br>!<br>!<br>!<br>!<br>!<br>!<br>!<br>!<br>! |
| त         त         त         त         त         त | DAWN<br>CASCADE<br>CASCADE<br>CASCADE<br>CASCADE<br>CASCADE<br>CASCADE<br>CASCADE | PG         Brand           Code         80215703           80215703         80222452           80222452         80222452           80222453         80222453           80222453         80222453           80222453         80222453           80222453         80222453           80222453         80225453           80222453         80225453           80225453         80225453 | Initiative  | Item Description  DAWN AB APPLE BLOCSOM 25/142 Dawn AB APPL OLOSSOM  Descade RinseAid COMP 8/8,4502 nUS Cascade REGULAR ROUNS RINSE AD  Cascade REGULAR  Cascade REGULAR  Cascade ACT PAC 502 NUS Cascade ACT PACS 20CT NUS Cascade ACT PACS 20CT NUS Cascade ACT PACS 20CT NUS Cascade REGULAR  Cascade REGULAR  Cascad | Case Item UPC           Case Item UPC           Case Item 0 33           Item 0 33           Case 100 33           Item 0 33           Case 100 33           Item 0 33           Case 100 33           Item 0 33           Case 100 33           Item 0 33           Case 100 33           Item 0 33           Case 100 33           Item 0 33           Case 100 33           Item 0 33           Case 100 33           Item 0 33                                                                                                    | 700000072 0<br>70000072 3<br>700000273 1<br>70000273 4<br>700000566 4<br>700000566 7<br>700000634 0<br>700000634 0<br>700000635 7<br>700000635 7<br>7000001266 5<br>7000007040 2<br>700007040 2<br>700007040 5 | Code not<br>3498278<br>Code not<br>available<br>Code not<br>available<br>Code not<br>available<br>Code not<br>available<br>Code not<br>available | Package<br>Size           14.0 0Z           8.45 0Z           2.0 0Z           8.45 0Z           0.0           90.0 CT     | Items<br>per<br>shipping2584088322                                    | Casellte<br>Item<br>Case<br>Item<br>Case<br>Item<br>Case<br>Item<br>Case<br>Item<br>Case<br>Item | m Co:<br>\$4<br>\$1<br>\$2<br>\$1<br>\$1<br>\$1<br>\$12<br>\$12<br>\$2<br>\$2<br>\$2<br>\$2<br>\$2<br>\$2<br>\$2<br>\$3                                                                |

- The POG DOWNLOAD dialog box appears.
- Choose the UPC format(s) in which you wish to receive your images.

Note here that if you have 10 or 11 digit UPCs in Apollo or Spaceman, you should choose one of the 5 or 10 digit options to insure the images are matched with the UPCs

- 4. Enter a name to be used to create the actual ZIP file you will receive through email.
- 5. Click on CREATE ZIP FILE
  - The POG DOWNLOAD SUMMARY dialog box appears with statistics on your order.
- 6. Click on OK—

| F | POG Download                                                                                                    | × |
|---|----------------------------------------------------------------------------------------------------|---|
|   | Select image specification format for item targa files          \$ digit item Legacy (example 12345.1)         10 digit item (example 3700012345.1)         11 digit item (example 003700012345.1)         14 digit item GTIN (example 00037000123451.1)         Filename:       Full Dish Category         Create ZIP File       Cancel |   |
|   | POG Download Summary 🗙                                                                                                    |   |
|   | You have selected 279 items. 220 images are estimated to be<br>available.                                                                                                    |   |
|   | <u>Tarqa Imaqes Available</u><br>208 items available<br>(208) .1 image files                                                                                                    |   |
|   | <u>JPEG Format Available</u><br>12 items jpeg format                                                                                                    |   |
|   | <u>No Image Available</u><br>59 items no image available                                                                                                    |   |
|   | See Filter Summary Tab in fact sheet for search criteria and image<br>availability details.                                                                                                    |   |
|   | The link to the generated file will be sent to your email once<br>completed. Generation may take longer based on the number of<br>products selected and current POG download requests. If you<br>experience problems or do not receive an email contact the<br>Customer Protal belo filesk for assistance. Thank you                     |   |
|   | OK                                                                                                    |   |

C P

📥 T

- You order will now be processed and sent to you as a link in email and available for downloading.
  - Depending on the number of items in the category, this may be several minutes.
- 7. Click on the "Click and download the file here." link.
  - If you are still signed into the Customer Portal, the ZIP dialog box will appear. If you have already signed out of the portal, you may see a warning as shown at the right. Click the warning at the top of the window and choose DOWNLOAD FILE...

|                                              | POG Download Summary<br>Rick Willison<br>October 10, 2012                                                                                          |
|----------------------------------------------|----------------------------------------------------------------------------------------------------|
|                                              | You have selected 279 items. 220 images are available.                                                                                             |
|                                              | Targa Images Available                                                                                                    |
|                                              | 208 items available                                                                                                    |
|                                              | (202) .1 image files                                                                                                    |
|                                              | JPEG Format Available                                                                                                    |
|                                              | 12 items jpeg format                                                                                                    |
|                                              | No Image Available                                                                                                    |
|                                              | 59 items no image available                                                                                                    |
|                                              | Click and download the file here.                                                                                                    |
| G Customer Portal - Internet Explor          | er provided by P&G                                                                                                    |
| 🕞 🗢 🙋 https://content.pg.com/cpor            | tal/secure/pog/301/102042/20121010105509/Full%20Dish%20Category 🗾 🖘 🔀 间 Bing                                                                       |
| Favorites 🚽 🝰 🔀 Google 🙇 IT Sol              | lutions 🙋 My.pg 🖉 Web Slice Gallery 👻                                                                                                    |
| %G Customer Portal                           | 📩 🔹 🔂 🗸 🖃 👼 🛪 Page 🛪 Safe                                                                                                    |
| b help protect your security, Internet Explo | rer blocked this site from downloading files to your computer. Click here for options<br>Download File<br>What's the Risk?<br>Information Bar Help |
| Pleas                                        | e wait while your file: Full Dish Category.zip is being processed for download                                                                     |
| Please close                                 | e the window after the download has completed                                                                                                    |

8. Click on OPEN to open the ZIP file and save the images inside -or-

Click on SAVE to save the ZIP file and save the images inside later.

| File Download         |                                                                                                 |                                           | ×                                          |
|-----------------------|-------------------------------------------------------------------------------------------------|-------------------------------------------|--------------------------------------------|
| Do you want           | to open or save this f                                                                          | file?                                     |                                            |
| 2                     | Vame: Full_Dish_Categor<br>Type: WinZip File, 12.3M<br>From: content.pg.com                     | 'y.zip<br>18<br>1                         |                                            |
|                       | Open                                                                                            | Save                                      | Cancel                                     |
| While<br>harm<br>save | files from the Internet can<br>your computer. If you do n<br>this file. <u>What's the risk?</u> | be useful, some f<br>not trust the source | files can potentially<br>e, do not open or |

## How to Unzip your Images

The format you chose earlier for your downloaded images will play a part in how they are unzipped.

 LEGACY IMAGES – It is important that if you chose LEGACY images that they be unzipped using the USE FOLDER NAMES This one of the most common mistakes made when obtaining images.

In the example at the right, the images will (MUST) be unzipped to the DISH CARE\37000 folder. Here the C:\GLADSON folder has previously been created on the hard drive as the folder for images. The final result would be that all the images would be unzipped to the C:\GLADSON\DISH CARE\37000 folder.

That is the EXACT folder to which Prospace, Apollo or Spaceman would have to reference as the source for images.

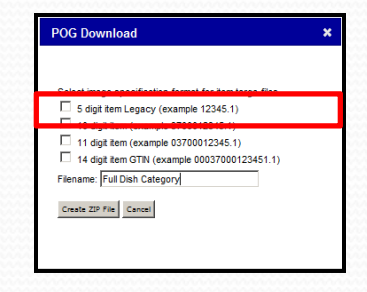

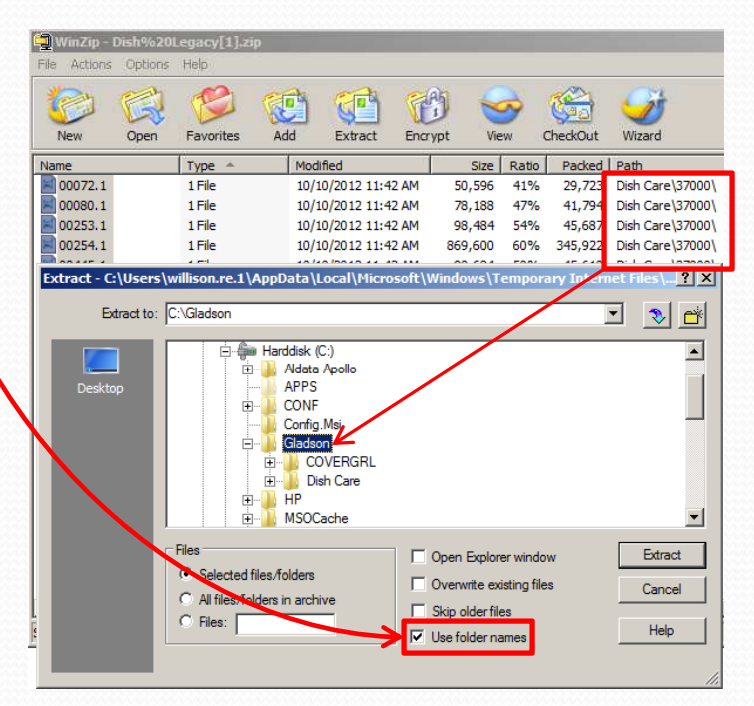

## Shelf Release Fact Sheets

Each download of images from the Customer Portal will include at least one Shelf Release Fact Sheet. This will also be included in the ZIP file you receive.

The second tab of the workbook will include a standard set of columns with UPC, category, brand, size and other product information. This information can be used to update your planograms using the techniques you already know from your shelf software experience.

| , i | A           | В             | С               | D          | E                                     | F               | G             | Н               | I J       | K                  | L                                    | M     | N   | 0         | P       | Q           | R      | S            |
|-----|-------------|---------------|-----------------|------------|---------------------------------------|-----------------|---------------|-----------------|-----------|--------------------|--------------------------------------|-------|-----|-----------|---------|-------------|--------|--------------|
| 1   |             |               |                 |            |                                       | SHELF RI        | ELEASE FAC    | T SHEET (SRF) · | NEW & ACT | YE                 |                                      |       |     |           |         |             |        |              |
| 2   |             |               |                 |            |                                       |                 |               |                 |           |                    |                                      |       |     |           |         |             |        |              |
| 3   | May be co   | pied, shared, | and disclosed   | by recipi  | , suareu, or uis<br>ient on an interi | al-only basis   | as necessari  | or              | ATTA      |                    |                                      |       |     |           |         |             |        |              |
| A   | appropriat  | e in support  | of business pl  | anning fo  | r P&G products                        | linitiatives. U | Inpublished ( | Copyright 2009  | A Second  | lata is current as |                                      |       |     |           |         |             |        |              |
| -   | P&G. All ri | ghts reserve  | d. All Shelving | , Distribu | tion, Pricing a                       | nd Promotion    | decisions ar  | e at the sole   |           | d Oct 10 11:42:33  |                                      |       |     |           |         |             |        |              |
| 5   | discretion  | of the Retail | er.             |            |                                       |                 |               |                 |           | EDT 2012           |                                      |       |     |           |         |             |        |              |
| 6   | IN          | ERNAL USE     | ONLY            | CONVE      | ltem                                  | ltem            | ltem          | ltem            |           |                    |                                      |       |     |           | Item UP | C listed in | inches |              |
| 7   | GBP DATE    | ECIAL NOT     | NATIONAL SOS    | SOLD UPC   | UPC_12                                | UPC_11          | UPC_10        | UPC GTIN        | ID ATEG   | DR' BRAND          | NAME                                 | SIZE  | UOM | CASE PACK | HEIGHT  | VIDTH 1     | DEPTH  | MANUFACTURER |
| 8   |             |               | 04/01/2012      |            | 037000000723                          | 03700000072     | 3700000072    | 00037000000723  | Dish Ca   | re DAWN            | DAWN AB APPLE BLOSSOM 25/14Z         | 14.00 | oz  | 25        | 7.882   | 2.992       | 2.165  | P&G          |
| 9   |             |               | 02/28/2012      |            | 037000002734                          | 03700000273     | 3700000273    | 00037000002734  | Dish Ca   | re CASCADE         | Cascade RinseAid COMP 8/8.450Z nUS   | 8.45  | OZ  | 8         | 6.003   | 2.854       | 1.853  | P&G          |
| 10  |             |               | 03/08/2012      |            | 037000005667                          | 03700000566     | 3700000566    | 00037000005667  | Dish Ca   | re CASCADE         | CASC RINSEAID REG 40/2oz SELLABLE US | 2.00  | oz  | 40        | 4.250   | 1.750       | 1.140  | P&G          |
| 11  |             |               | 02/28/2012      |            | 037000006343                          | 03700000634     | 3700000634    | 00037000006343  | Dish Ca   | re CASCADE         | Cascade RinseAid Reg 8/8.450Z US     | 8.45  | ΟZ  | 8         | 6.003   | 2.854       | 1.853  | P&G          |
| 12  |             |               | 02/28/2012      |            | 037000006350                          | 03700000635     | 3700000635    | 00037000006350  | Dish Ca   | re CASCADE         | Cascade RinseAid FrshCit 8/8.450Z US | 8.45  | ΟZ  | 8         | 6.003   | 2.854       | 1.853  | P&G          |
| 13  |             |               | 03/15/2010      |            |                                       |                 |               | 00              | Dish Ca   | re CASCADE         | CASCADE MXD ACT PAC 20CT 32PC FLEX   | 0.00  |     | 32        | 0.000   | 0.000       | 0.000  | P&G          |
| 14  |             |               | 07/18/2011      |            | 037000070405                          | 03700007040     | 3700007040    | 00037000070405  | Dish Ca   | re CASCADE         | CASC ACT PAC REG 2/90                | 90.00 | СТ  | 2         | 10.625  | 8.375       | 5.250  | P&G          |
| 15  |             |               | 07/18/2011      |            |                                       |                 |               | 00              | Dish Ca   | re CASCADE         | CASC ACT PAC REG 240/90 PALLET       | 0.00  |     | 240       | 7.250   | 5.500       | 6.750  | P&G          |
| 16  |             |               | 07/18/2011      |            | 037000115441                          | 03700011544     | 3700011544    | 00037000115441  | Dish Ca   | re CASCADE         | CASCADE CMPLT BLCH HYDRO GEL 8/75 OZ | 75.00 | OZ  | 8         | 11.410  | 6.250       | 2.920  | P&G          |
| 17  |             |               | 09/01/2010      |            | 037000115458                          | 03700011545     | 3700011545    | 00037000115458  | Dish Ca   | re CASCADE         | CASCADE CMPLT PWD BLEACH 7/75 OZ     | 75.00 | OZ  | 7         | 10.900  | 6.700       | 1.976  | P&G          |
| 18  |             |               | 07/18/2011      |            | 037000115465                          | 03700011546     | 3700011546    | 00037000115465  | Dish Ca   | re CASCADE         | CASC XTRA ACTPAC BA LEMON 5/20CT     | 20.00 | СТ  | 5         | 9,500   | 6.250       | 1.750  | P&G          |
| 19  |             |               | 07/18/2011      |            | 037000143895                          | 03700014389     | 3700014389    | 00037000143895  | Dish Ca   | re CASCADE         | CASC ACT PACS REG 5/32               | 32.00 | СТ  | 5         | 10.625  | 6.250       | 1.750  | P&G          |
| 20  |             |               | 07/18/2011      |            | 037000143901                          | 03700014390     | 3700014390    | 00037000143901  | Dish Ca   | re CASCADE         | CASC ACT PACS CB 5/32                | 32.00 | СТ  | 5         | 10.625  | 6.250       | 1.750  | P&G          |
| 21  |             |               | 07/18/2011      |            | 037000143925                          | 03700014392     | 3700014392    | 00037000143925  | Dish Ca   | re CASCADE         | CASC ACT PACS REG 6/60CT             | 60.00 | СТ  | 6         | 5.150   | 5.500       | 6.750  | P&G          |
| 22  |             |               | 07/18/2011      |            | 037000143932                          | 03700014393     | 3700014393    | 00037000143932  | Dish Ca   | re CASCADE         | CASC AP Citrus Scent 6/60 CT         | 60.00 | СТ  | 6         | 5.150   | 5.500       | 6.750  | P&G          |

## **Ordering Specific Images**

- There will be times when you will want to get just a few images. Examples might be to check for missing images, new images or in the case of building end-caps where there might be a mixture of categories for just a few items.
- You will simply copy your list of UPCs for which you desire to acquire images and paste them into the Specific Search box on the Customer Portal Search Filters page, then click on SEARCH.
  - Note that all other search criteria should be cleared.
  - As of the writing of these instructions, all UPCs must be of the same length, so you may have to sort your UPCs to group 10-11-12 ect. together and retrieve them in like-groups.
  - All other steps to download the images remain the same.

|                  |                                |   |                |            |          | Specific Search (max 100 lines)                                                                                                    |
|------------------|--------------------------------|---|----------------|------------|----------|----------------------------------------------------------------------------------------------------|
| Keyword          |                                |   | Product Type   | Select all | •        | 3700004507 Search                                                                                                    |
| Category         | Select all                     | • | Package Size   | Select all | •        | 3700005638<br>3700005643                                                                                                    |
| Segment          | Please select a category first | - | Product Status | Select all |          | Search by:                                                                                                    |
| Brand            | Select all                     | • | Distribution   | Select all | <b>•</b> | Product UPC/ Brand Code / Order code                                                                                                    |
| Brand Subgroup   |                                | _ | Initiative     | Select all | •        | Component UPC/ Brand Code / Order code                                                                                                    |
| Sub Segment Type | Please select a brand first    | • | Date Search    | Select all | ×        | Enter the 10-digit UPC, 5-digit Case/Item Code, P&G Brand Cod<br>Code. To search multiple codes, enter each value separated by<br>Example: 3700012345,3700098765. |